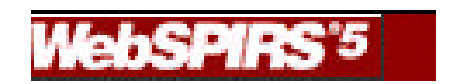

# WebSPIRS 5.01 Ovid Technologies

Preparado por: Millaray Gavilán Bibliotecaria Referencia Electrónica UACH

Valdivia, 2003

# **Escoja la(s) base(s) de datos que desea utilizar:** CAB FSTA ASFA

luego ingrese pulsando el botón Start Searching

# PANTALLA DE BUSQUEDA Y DESPLIEGUE DE REGISTROS

| about ERL'WebSPIRS'5                                                                                                    | Search   Database Guide   Help Logout                                                                                                    |
|----------------------------------------------------------------------------------------------------|----------------------------------------------------------------------------------------------------|
| Search Advanced Thesaurus Index Search History                                                                                                    | How do I?                                                                                                    |
| Type a term or phrase then click <b>Search</b> .                                                                                                    | No search limits set Change Clear                                                                                                    |
| trichinella                                                                                                    | Find Terms: Anywhere                                                                                                    |
| Suggest Search                                                                                                    | Limit Search to:                                                                                                    |
|                                                                                                    | Publication Year greater than 1997                                                                                                    |
| Suggest Alternative Terms                                                                                                    |                                                                                                    |
| •                                                                                                    | View databases being searched -> 🔽 Change                                                                                                    |
| Record 3 of 2037 🜒 🕑 Go To: 🔫 🕪                                                                                                    | Show All Results 📗 🖕 🖺 🖼                                                                                                    |
| In Database: CAB Abstracts 1990-1991 TITLE: The morphological findings of Trichinella spi<br>AUTHOR(S): Takahashi-Y; Yoshikawa-Y; Kim-H; Aisaka-A; Yam<br>ADDRESS OF AUTHOR: Department of Parasitology, Nara Medi<br>Source (BIBLIOGRAPHIC (ITATION): Japanese-Journal-of-P<br>PUBLICATION YEAR: 1988<br>LANGUAGE OF TEXT: English<br>ABSTRACT: Longitudinal sections of T. spiralis larvae in<br>DESCRIPTORS: Human-diseases; Techniques-; staining-; larv<br>ORGANISM DESCRIPTORS: Nematoda-; Trichinella-spiralis<br>IDENTIFIERS: 6Jvcogens<br>BROADER DESCRIPTORS: naimals; nematode-larvae; Nematoda<br>(ABICODES: VV200; ZZ380; LL820; TT100; ZZ900<br>TRANSLATIONS OF (ABICODES: Parasites:-Vectors:-Pathoger<br>PUBLICATION TYPE: Journal-article<br>INTERNATIONAL STANDARD SERIAL NUMBER: 0021-5171<br>UPDATE (ODE: 950316 | iralis as revealed by PAS and AZAN<br>iada_S; <u>Araki-T</u><br>ical University, Kashihara, Nara, 634 J<br><u>arasitology.</u> 1988, 37: 4, 242-247; 26 ;<br>mouse muscle were prepared by means of<br><u>vae-; muscles-; cvtochemistrv-; muscle-</u> ;<br><u>i invertebrates; helminth-larvae; helmi</u><br><u>is-and-Biogenic-Diseases-of-Humans; Tax</u> |

Nota: cuando termine su sesión, siempre pinche Logout, para que la sesión acabe inmediatamente y otro usuario pueda ingresar al sistema.

## **BUSQUEDA CON WEBSPIRS**

## **BUSQUEDA BASICA O GENERAL**

Escriba un término o una frase Nota: si Ud. ingresa más de un término, WebSpirs los asumirá como una frase. Click en Search

En esta búsqueda Ud. puede utilizar los OPERADORES BOOLEANOS.

# **CAMBIAR DE BASE DE DATOS**

Click en Change

WebSpirs desplegará el listado de bases de datos que Ud. puede seleccionar y abrir.

Para ver cuáles son las bases de datos que está utilizando, click en View databases being searched -> •

#### **BUSQUEDA AVANZADA**

Esta búsqueda utiliza un formulario que debe ir llenando, con los términos de búsqueda, donde puede escoger en que campo busca los términos y que operador booleano usar.

| about ERĽW             | ebSPIRS"         | 1           |                | S                           | Search   Database Guide   Help | Logou |
|------------------------|------------------|-------------|----------------|-----------------------------|--------------------------------|-------|
| Search Advanced        | Thesaurus        | Index       | Search History |                             | How do I?                      |       |
| Type terms, select whe | re to look, ther | n click Sea | nrch.          |                             | No search limits set Change    | Clear |
| Terms: trichinella     | 9                |             | in             | TITLE(TI)                   | <b>v</b>                       |       |
| Combine Using          | : 💿 AND          | O OR        | O NOT          |                             |                                |       |
| Terms: jour nal of     | animal sc        | ience       | in             | SOURCE (BIBLIOGRAPHIC CITAT | TION)(SO) 💌                    |       |
| Combine Using          | : O AND          | O OR        | NOT            |                             |                                |       |
| Terms:                 |                  |             | in             | Terms anywhere )            |                                |       |
| Search                 |                  |             |                |                             |                                |       |

# UTILIZANDO LOS LIMITES

Si Ud. conoce las abreviaciones de los campos límite, puede utilizarlos directamente en la búsqueda:

| about ERL'WebSPIRS'5                                                                                       | Search   Database Guide   Help Logou                                                                                       |
|----------------------------------------------------------------------------------------------------|----------------------------------------------------------------------------------------------------|
| Search Advanced Thesaurus Index Search History                                                             | How do I?                                                                                                    |
| Type a term or phrase then click <b>Search</b> .<br>hella in ti and theriogenology in so<br>Suggest Search | ▲ Search Limits are set Change Clear<br>Find Terms: Anywhere ▼<br>Limit Search to:<br>□ Publication Year greater than 1997 |

Si no los conoce, puede hacer la búsqueda desde la opción ADVANCED y escoger el campo en que desea se encuentre el término:

| Search    | Advanced       | Thesaurus        | Index       | Search History | How do 1?                             |
|-----------|----------------|------------------|-------------|----------------|---------------------------------------|
| Type term | ns, select whe | re to look, ther | n click Sea | arch.          | ⚠️ Search Limits are set Change Clear |
| Terms:p   | erez-j         |                  |             | in A           | UTHOR(S)(AU)                          |
| с         | ombine Using   | : 💿 AND          | O OR        | O NOT          |                                       |
| Terms:    |                |                  |             | in (           | Terms anywhere )                      |
| С         | ombine Using   | : 💽 AND          | O OR        | O NOT          |                                       |
| Terms:    |                |                  |             | in (           | Terms anywhere )                      |
| S         | earch          |                  |             |                |                                       |
|           |                |                  |             |                |                                       |

## Para limitar su resultado de búsqueda, click en Change en:

▲ Search Limits are set Change Clear Find Terms: Anywhere Limit Search to: Publication Year greater than 1997

Los límites más frecuentes son:

| Frequently Used Limits |   |  |
|------------------------|---|--|
| LANGUAGE OF TEXT       | D |  |
| PUBLICATION TYPE       | D |  |
| PUBLICATION YEAR       | D |  |
| UPDATE CODE            | D |  |
| Other Limits           |   |  |
| LANGUAGE OF SUMMARIES  | D |  |
|                        |   |  |

Para escoger más de un límite en un menú, utilice la tecla control y pinche con el mouse las que desee.

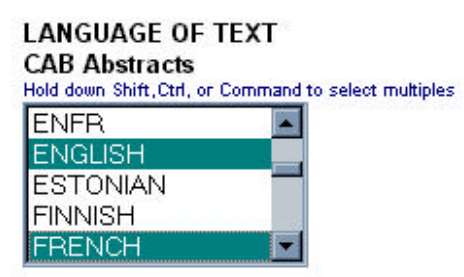

Escogidos los límites, click en OK. Los resultados de su búsqueda serán modificados de acuerdo a los límites por Ud. establecidos.

Los límites escogidos limitaran TODAS LAS BUSQUEDAS QUE REALICE DE ALLI EN ADELANTE, MIENTRAS DURE SU SESION DE BUSQUEDA.

Para borrar los límites, click en Clear

#### **RESULTADOS DE BUSQUEDA**

Los resultados de búsqueda mostraran los campos: TITULO (TI), AUTORES (AU) y FUENTE DE PUBLICACION (SO).

Si Ud. desea ver más campos, tiene 2 alternativas:

1) Mostrar el registro completo: mostrará todos los campos disponibles. Click en <u>Complete Record</u>

2) Escoger los campos: mostrara sólo los campos que Ud. escoga.

Click en Change Display

| hange Display                  | Restore Defaults         OK         Cancel         How do I?                                                                                                    |     |
|--------------------------------|----------------------------------------------------------------------------------------------------|-----|
| After Searchir                 | j, Display:                                                                                                    |     |
| Results                        | D Search history                                                                                                    |     |
| Results Displa                 | Options:                                                                                                    |     |
| Display 10                     | records at a time 🛛 Only display if available in library                                                                                                    |     |
| Duplicate Re                   | ord Options                                                                                                    |     |
| 🗖 Do not dis                   | lay duplicate records                                                                                                    |     |
| Fields to Dis                  | lay Field Label Format                                                                                                    |     |
| O Default F                    | Ids Short labels                                                                                                    |     |
| O Specific F                   | Ids Change Fields (Choose fields that you want to display)                                                                                                    |     |
| Currently Sele<br>(SO), PUBLIS | ed Fields: TITLE (TI), ORIGINAL NON-ENGLISH TITLE (OT), AUTHOR(S) (AU), CORPORATE AUTHOR(S) (CA), SOURCE (BIBLIOGRAPHIC CITATI<br>ER INFORMATION (PB), Full Text (FTXT), Links to Library Holdings (WEBLH) | ON) |
| Results Sort                   | Irder                                                                                                    |     |
| 💿 Do Not So                    |                                                                                                    |     |
| O Sort:                        | Only if fewer than 100 🔽 records                                                                                                    |     |
|                                | Sort by: PUBLICATION YEAR - PY                                                                                                    |     |
|                                | Sort order: O Ascending O Descending                                                                                                    |     |

History Display Options:

 $\square$  Display intermediate results for each term included in the search  $\square$  Display results by database

# MARCANDO LOS REGISTROS

Para marcar un registro:

Click en el cuadrito al inicio del registro que desea marcar:

#### 2 TI: Inhibition of MCP-1 and MIP-2 transcription and translation by m Trichinella spiralis.

AU: Conti-P; Frydas-S; Reale-M; Barbacane-RC; Gioacchino-M-di; Felaco-N SO: Molecular-and-Cellular-Biochemistry. 2002, 229: 1-2, 129-137; 39 ref.

#### Para desmarcar:

Vuelva a pinchar el cuadrito frente al registro

Para desmarcar todos los registros marcados de todas sus búsquedas:

Click en Clear Marked

# **VER LOS DIFERENTES GRUPOS DE REGISTROS**

| Click en Show                                                                                                    |                                                                                                    |                                              |                                                |
|----------------------------------------------------------------------------------------------------|----------------------------------------------------------------------------------------------------|----------------------------------------------|------------------------------------------------|
| 🔶 Change Display                                                                                                    |                                                                                                    | View databas                                 | es being searched -> 💽 Change                  |
| Show. Marked Results                                                                                                    | 🛛 Records 1 to 2 of 2 🔄 下 Go To Record: 📘                                                                                                    |                                              | Clear Marked 🛛 🖶 🔳 💶                           |
| All Results<br>Marked Available from Librory<br>IT II Without Duplicates<br>Tric Avail. w/o Duplicates<br>AU: Marked Results<br>SO: Search History<br>Corr Search Hints<br>In Database: CAB Abstracts : | by PY)<br>MIP-2 transcription and translation by mimosi<br>I/, Barbacane-RC; Gioacchino-M-di; Felaco-M; Tral<br>chemistry. 2002, 229: 1-2, 129-137; 39 ref.<br>2000/08-2002/07. | <b>ne in muscle ti</b><br>katellis-A; di-Gio | issue infected with the parasite<br>pacchino-M |
| Z TI: Outbreak of trichinosis<br>AU: Cook-GC<br>SO: Postgraduate-Medical-Jo<br><u>Complete Record</u><br>In Database: CAB Abstracts                                                                     | s (trichiniasis) contracted in London in 1879.<br>umal. 2001, 77: 903, 62-63; 31 ref.<br>2000/08-2002/07.                                                                       |                                              |                                                |

HISTORIAL Para ver las búsquedas que ha realizado durante la sesión, vaya a Ud. puede combinar búsquedas realizadas, utilizando la expresión: #n° de búsqueda + OPERADOR BOOLEANO + #n° de búsqueda #3 and #4

| También puede editarlas para modificarla, click en |        |  |  |  |
|----------------------------------------------------|--------|--|--|--|
|                                                    | ,      |  |  |  |
| O puede borrarlas, click en                        | Remove |  |  |  |

Para ver los resultados de esa búsqueda, click en Results Display

SALVANDO LOS REGISTROS

imprimir

Ud. puede

grabarenviar por e-mail

En cada de una de esas opciones puede escoger que campos del registro salvará (ej: AU, TI, SO y AB)

# **GUARDANDO LA ESTRATEGIA DE BUSQUEDA**

Estando en "SEARCH HISTORY", click en

En el 1° recuadro ingrese su e-mail y luego un password de su elección, luego OK. Save Search History Cancel How do I...?

To save all the searches currently in your search history, (to load them again later), enter the information here, then click Save History.

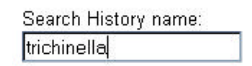

Expiration date:(Date after which WebSPIRS can delete the search history.) Month Day Year Nov 31 2002

Click en

Save History

# USANDO LA ESTRATEGIA GUARDADA

| Cuanc      | ao inicie u                                                                | una nue    | va se    | sion, click er |                |                                    |        |
|------------|----------------------------------------------------------------------------|------------|----------|----------------|----------------|------------------------------------|--------|
| Search     | Advanced                                                                   | Thesaurus  | Index    | Search History |                | How do L?                          | -      |
| Type a ter | Type a term or phrase then click Search. No search limits set Change Clear |            |          |                |                |                                    |        |
|            | Display intermediate results for each term                                 |            |          |                |                |                                    |        |
|            | Search Search                                                              |            |          |                |                |                                    |        |
|            |                                                                            |            |          |                |                |                                    |        |
| 🔶 Ch       | iange Display                                                              |            |          |                |                | View databases being searched -> 💌 | Change |
| Show: Se   | arch History                                                               | Selected S | Searches | Remove Edit    | Combine and se | earch using and or                 | 68     |
|            |                                                                            |            |          |                |                |                                    |        |

ingrese su PERSONAL LOGIN (e-mail) y su password. Se desplegará la siguiente pantalla:

| oad Search Histor               | У                                                              | How do I? |
|---------------------------------|----------------------------------------------------------------|-----------|
|                                 |                                                                |           |
|                                 |                                                                |           |
| Select a search                 | history then click on Change Name/Date. Delete or Load History |           |
| Saved<br>History<br>Name        | Expiry Date                                                    |           |
| <ul> <li>trichinella</li> </ul> | Dec 01 2002                                                    |           |

Si desea ejecutar la búsqueda click en LOAD HISTORY

Para modificar el nombre de la estrategia o cambiar de nombre, click en CHANGE NAME/DATE

| Change Name/Date | Delete | Load History Cancel |
|------------------|--------|---------------------|

#### UTILIZANDO EL TESAURO

El Tesauro es una lista de términos estandarizados que describen los temas de los registros.

| Search                                                      | Advanced | Thesaurus | Index | Search History |          |  |  |  |
|-------------------------------------------------------------|----------|-----------|-------|----------------|----------|--|--|--|
| Type a term then click Go To Terms to see equivalent terms. |          |           |       |                |          |  |  |  |
| Term: trichinella                                           |          |           |       |                | To Terms |  |  |  |
| and states                                                  |          |           |       |                |          |  |  |  |
|                                                             |          |           |       |                |          |  |  |  |
|                                                             |          |           |       |                |          |  |  |  |

**Nota**: El TESAURO esta disponible solo si Ud. está buscando en una base de datos específica, por ej. solo Cab, solo FSTA, solo ASFA. Si Ud. seleccionó más de una base de datos, la opción TESAURO no estará disponible.

| 🔶 🛛 Change Display                                                            |                                                                                                    | View databa  | ises being searche | d -> 🔽 Chan   |
|-------------------------------------------------------------------------------|----------------------------------------------------------------------------------------------------|--------------|--------------------|---------------|
| 🜒 🕨 ву 5 🖃                                                                    | Terms                                                                                                    | Clear Marked | Search Marked      | Explode Marke |
| Select the check b                                                            | ox next to one or more subject headings:                                                                                                    |              |                    |               |
| Click <b>Search Mark</b><br>Click <b>Explode Ma</b> r<br>Click on a subject f | ed to search for the marked headings.<br>ked to search for the marked and narrower headings.<br>eading to display broader, narrower and related subject he: | adings.      |                    |               |
| Term                                                                          | Subject Heading                                                                                                    |              |                    |               |
| TRICHINELLA                                                                   | Trichinella                                                                                                    |              |                    |               |
|                                                                               | Trichinella nativa                                                                                                    |              |                    |               |
|                                                                               | Trichinella nelsoni                                                                                                    |              |                    |               |
|                                                                               | Trichinella pseudospiralis                                                                                                    |              |                    |               |
|                                                                               | Trichinella spiralis                                                                                                    |              |                    |               |
| TRICHINELLIDAE                                                                | Trichinellidae                                                                                                    |              |                    |               |
| TRICHINELLOSIS                                                                | 🔲 trichinellosis, see <u>trichinosis</u>                                                                                                    |              |                    |               |
| TRICHINOSIS                                                                   | trichinosis                                                                                                    |              |                    |               |
|                                                                               | 📻 (Talaharan kakaran kakaran dari Talaharan kakaran                                                                                                    |              |                    |               |

Para ejecutar la búsqueda click en SEARCH MARKED

# **USANDO EL INDICE**

Cada base de datos tiene un Indice de términos recuperables en una búsqueda.

En el recuadro ingrese el término:

| Search Advanced Thesaurus Index Search History                                                                   | How do I?                                       |  |  |  |  |  |  |
|----------------------------------------------------------------------------------------------------|-------------------------------------------------|--|--|--|--|--|--|
| Choose an index, enter a term and click Go To Term.                                                              | No search limits set Change Clear               |  |  |  |  |  |  |
| Index to search: General Index                                                                                   |                                                 |  |  |  |  |  |  |
| Term: journal of parasitology Go To Term                                                                         |                                                 |  |  |  |  |  |  |
|                                                                                                    |                                                 |  |  |  |  |  |  |
|                                                                                                    |                                                 |  |  |  |  |  |  |
| 🗢 Change Display                                                                                                 | View databases being searched -> <a> Change</a> |  |  |  |  |  |  |
| by 20 Index Entries                                                                                              | Clear Marked Search Marked                      |  |  |  |  |  |  |
| To display the records that contain a single term, click on the term.                                            |                                                 |  |  |  |  |  |  |
| To display the records for more than one term, select the check box next to each term, then click Search Marked. |                                                 |  |  |  |  |  |  |
| Term:                                                                                                    | Number of Records                               |  |  |  |  |  |  |
| ☑ JOURNAL-OF-PARASITOLOGY                                                                                        | 2552                                            |  |  |  |  |  |  |
| JOURNAL-OF-PARASITOLOGY-AND-APPLIED-ANIMAL-BIOLOGY                                                               | 140                                             |  |  |  |  |  |  |
| JOURNAL-OF-PARENTAL-AND-ENTERAL-NUTRITION                                                                        | 1                                               |  |  |  |  |  |  |
| JOURNAL-OF-PARENTERAL-AND-ENTERAL-NUTRITION                                                                      | 1047                                            |  |  |  |  |  |  |
| JOURNAL-OF-PARENTERAL-SCIENCE-AND-TECHNOLOGY                                                                     | 1                                               |  |  |  |  |  |  |
| JOURNAL-OF-PARK-AND-RECREATION-ADMINISTRATION                                                                    | 260                                             |  |  |  |  |  |  |
| ☑ JOURNAL-OF-PATHOLOGY                                                                                           | 66                                              |  |  |  |  |  |  |
| JOURNAL-OF-PEACE-RESEARCH                                                                                        | 1                                               |  |  |  |  |  |  |
|                                                                                                    |                                                 |  |  |  |  |  |  |

Para ejecutar la búsqueda, click en SEARCH MARKED.

# AYUDAS DE BUSQUEDA

Las bases de datos de Silver Platter utilizan las siguientes ayudas de búsqueda:

TRUNCACION:

signo \* « para sustituir más de 1 carácter

signo ? « para sustituir solo 1 carácter usa paréntesis ()

usa guiones - : para las búsquedas de descriptores, por ejemplo: marineaquaculture.

usa **adj**: para la proximidad entre términos, ej: trichinella **adj** worm, donde a trichinella le sigue inmediatamente worm.

usa **near**: para la proximidad entre términos, ej: trichinella **near** worm, donde los 2 términos están en la misma oración.